# 臺南市立南寧高級中學 學習歷程系統 收訖明細確認 操作步驟

南寧高中教務處製作

| 🔇 國教署 高中職校初 | 務行政系統                                        | ⊾ 操作手冊 | ▲ 需求                                        | 填報單 📙 修改密碼 | ▶ 登出                                                                                              |        |  |  |  |  |  |  |  |  |
|-------------|----------------------------------------------|--------|---------------------------------------------|------------|---------------------------------------------------------------------------------------------------|--------|--|--|--|--|--|--|--|--|
|             | ▲ 使用者個人資訊                                    |        |                                             |            |                                                                                                   |        |  |  |  |  |  |  |  |  |
|             | 機關學校:臺南市立南寧高中 使用者                            | 名稱: 蘇軾 | 使用者                                         | 角色:學生      |                                                                                                   |        |  |  |  |  |  |  |  |  |
|             | ■ 資訊系統                                       | 3      | 系統公告                                        |            |                                                                                                   |        |  |  |  |  |  |  |  |  |
|             | (1) 輔導系統                                     | 1      | 1 2 3 4 5 11 » 1 / 11 Go<br>职业只能投资本限实在多处公开。 |            |                                                                                                   |        |  |  |  |  |  |  |  |  |
|             | (2) 選課系統                                     |        | 日期                                          | 標題         | 內容                                                                                                |        |  |  |  |  |  |  |  |  |
|             | (3) 學務系統                                     | 11     | 0/11/2                                      | 系統公告       | 新增學生學習歷程-教職員操作、學生學習歷程-學生操作影<br>片,參考路徑:校務行政系統首頁>操作手冊、影片(上方資<br>調                                   |        |  |  |  |  |  |  |  |  |
|             | <ul><li>(4) 成績系統</li><li>(5) 重補修系統</li></ul> | 11     | 0/10/14                                     | 系統維修公告     | 前1(個), 翻調。 國立臺北科技大學將於今(10/14)日晚間17:55~18:35進行網路調整維護作業,屆時系統將暫停使用,造成不便,盡                            |        |  |  |  |  |  |  |  |  |
|             | (6) 新學生學習歷程系統                                | 11     | 0/10/8                                      | 系統公告       | 請見諒。<br>課務系統>課程編碼>新增同步課程代碼至北科detail功                                                              |        |  |  |  |  |  |  |  |  |
|             | (7) 班級幹部管理系統(學生)                             |        |                                             |            | 能, 操作此功能之刖喘无於輸出半台代碼核對無誤後再執行<br>此功能, 同步完畢後再選取學年度同步課程編碼。                                            |        |  |  |  |  |  |  |  |  |
|             | (8) 社團系統                                     | 11     | 0/10/6                                      | 系統公告       | 系統已經全面可以正常使用,請大家可以不分時段使用各模<br>組(含學生學習歷程模組),若有使用上的問題,請來信或來<br>電客服,謝謝。                              |        |  |  |  |  |  |  |  |  |
|             |                                              | 11     | 0/10/5                                      | 系統功能新增公告   | 【學生學習歷程系統】新增「開課預檢名冊下載」功能。<br>請使用「課程學習成果提交人員」身分進入「學生學習歷程<br>系統」依序點選「名冊下載及提交>開課預檢名冊下載」下<br>載學生成績名冊。 | ◆ 往上置頂 |  |  |  |  |  |  |  |  |
|             |                                              | 11     | 0/10/4                                      | 系統維修公告     | 國立台北科技大學將於今(10/4)日 11:00 至 14:00進行系統資料庫維修,維修期間將無法使用系統,造成不便,敬請                                     |        |  |  |  |  |  |  |  |  |

登入 → 新學生學習歷程系統

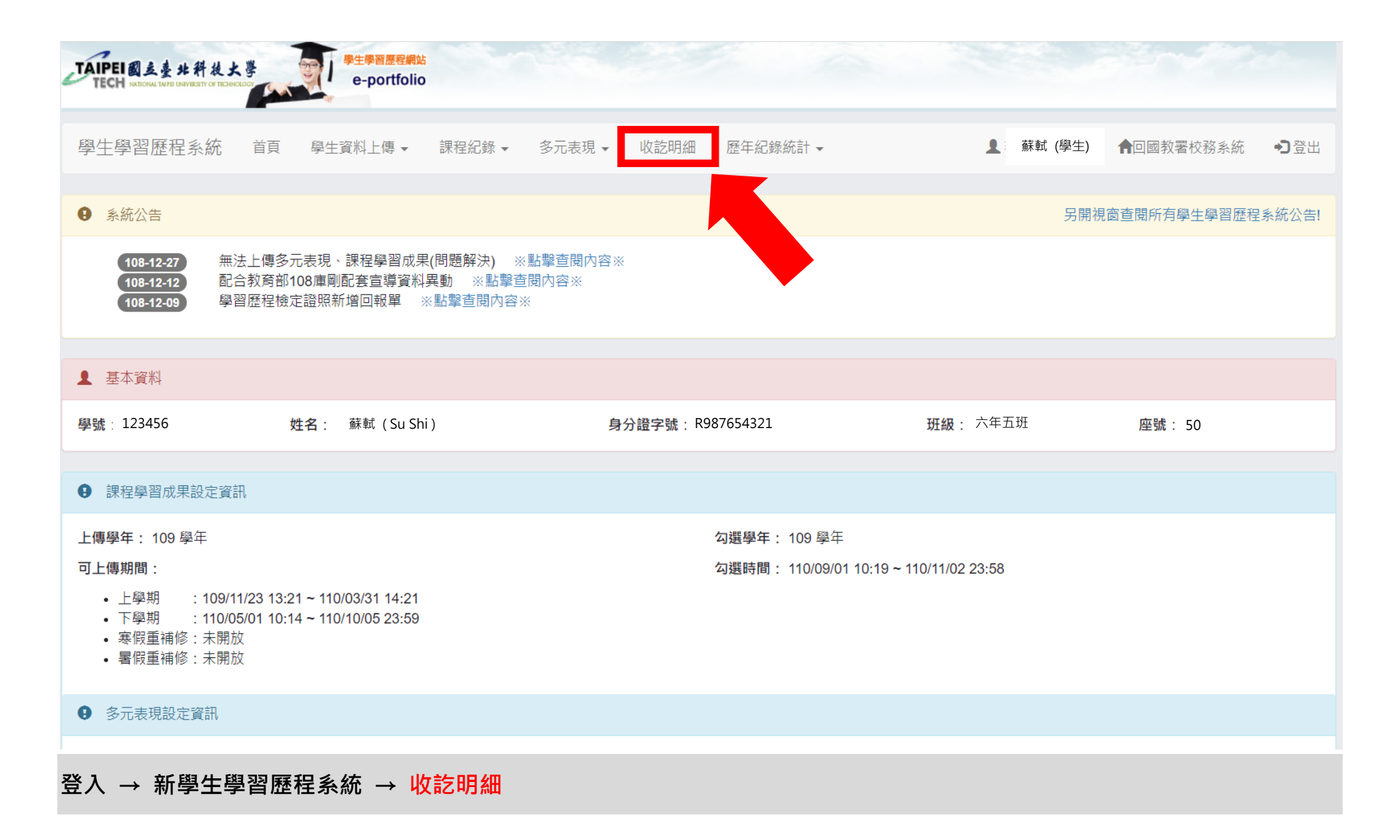

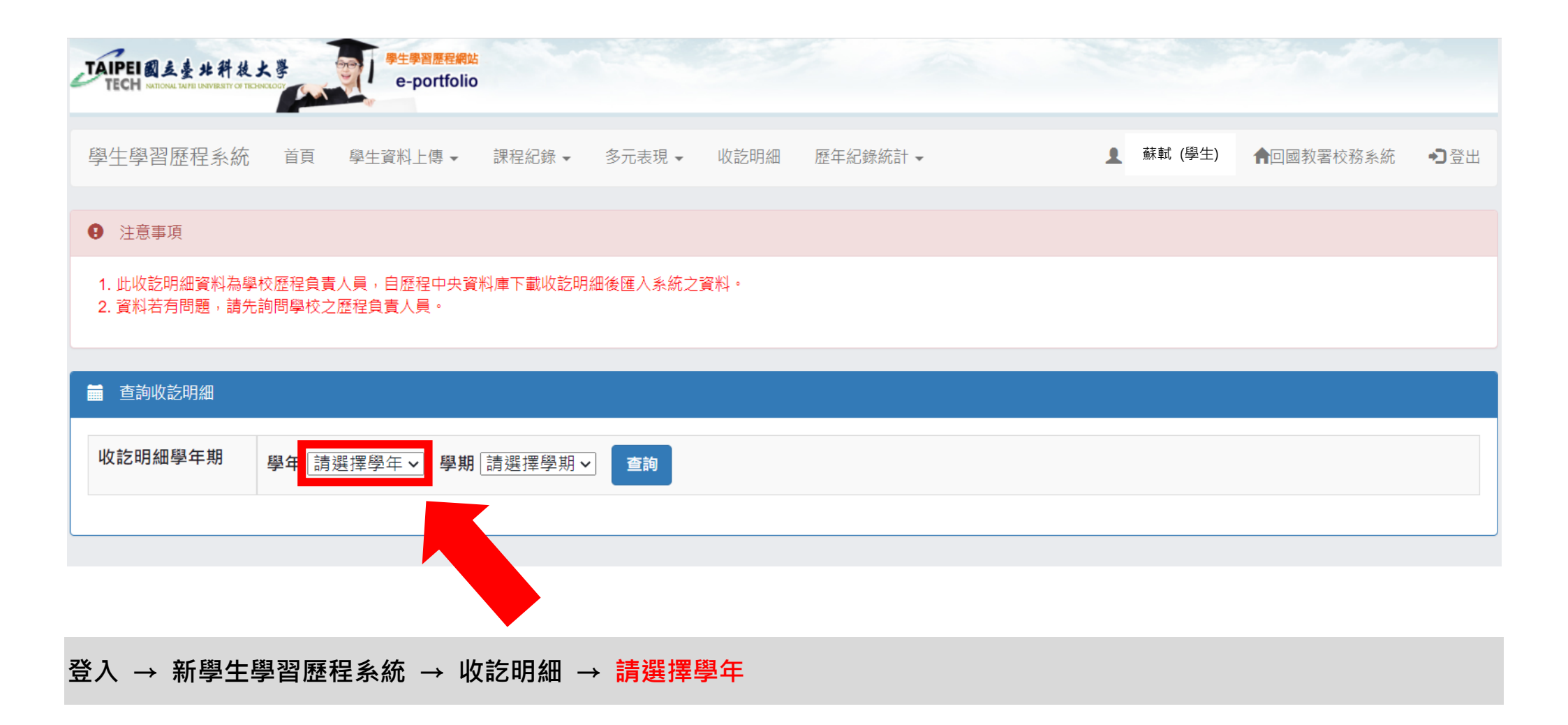

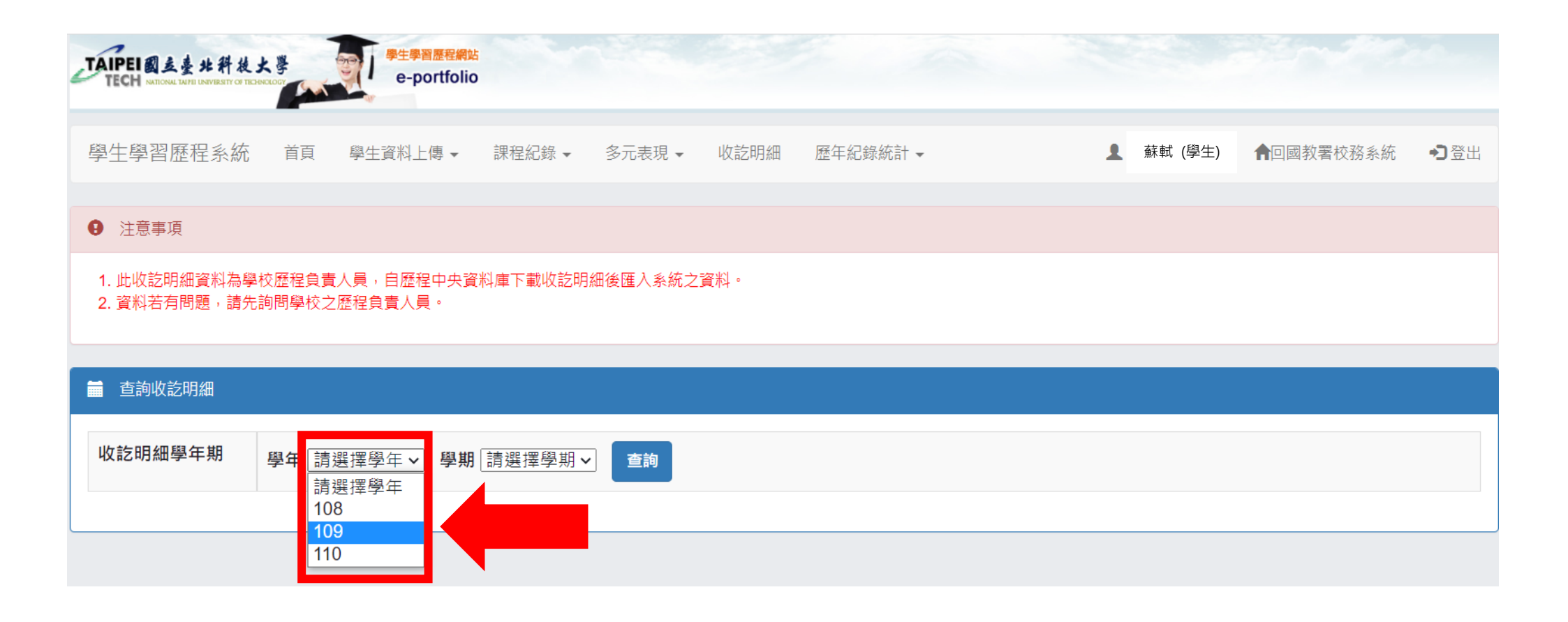

登入 → 新學生學習歷程系統 → 收訖明細 → 請選擇學年 → 109

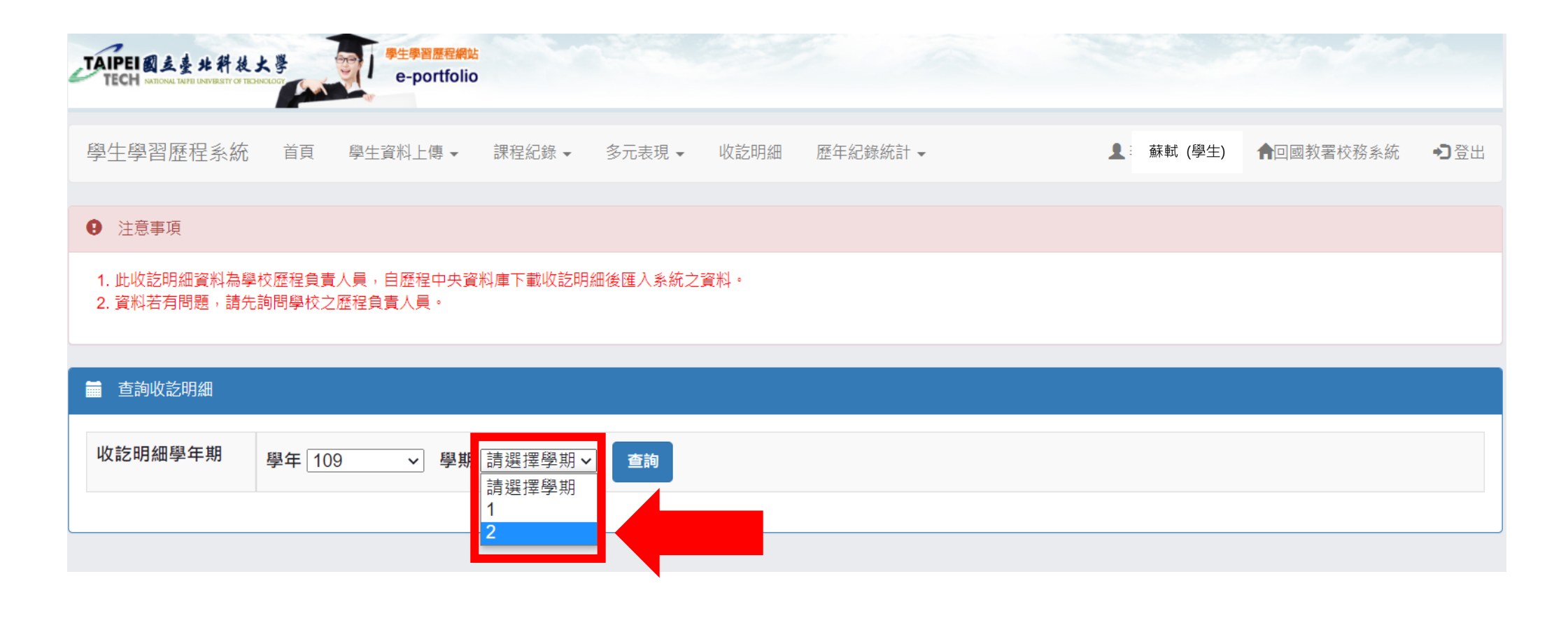

## 登入 → 新學生學習歷程系統 → 收訖明細 → 請選擇學年 → 109 → 請選擇學期 → 2

| 1 查 | ■ 查詢收訖明細                                                                                                    |         |      |        |      |      |      |        |        |  |  |  |  |  |
|-----|----------------------------------------------------------------------------------------------------|---------|------|--------|------|------|------|--------|--------|--|--|--|--|--|
| 收訖  | 收訖明細學年期<br>學年 109                                                                                                |         |      |        |      |      |      |        |        |  |  |  |  |  |
| 修課紀 | 修課紀錄 課程學習成果 多元表現 校內幹部經歷                                                                                          |         |      |        |      |      |      |        |        |  |  |  |  |  |
| ■ 修 | ■ 修課紀錄 【確認期限: 2021-11-03 06:00 ~ 2021-11-08 23:59】                                                               |         |      |        |      |      |      |        |        |  |  |  |  |  |
| 1   | 學生資料                                                                                                    |         |      |        |      |      |      |        |        |  |  |  |  |  |
| 斑絨  | 。<br>六年五班 <sup>座號:</sup> <sup>學號:</sup> 姓名                                                                       | :<br>蘇軾 |      |        |      |      |      |        |        |  |  |  |  |  |
| 學期  | 式績                                                                                                    |         |      |        |      |      |      |        |        |  |  |  |  |  |
| #   | 科目名稱                                                                                                    | 開課年級    | 修課學分 | 學期學業成績 | 成績及格 | 補考成績 | 補考及格 | 是否採計學分 | 質性文字描述 |  |  |  |  |  |
| 1   | なる ない 中国 かんでき なる ない                                                                                              | 2       | 2    | 20     | 及格   | -    | -    | 採計學分   | -      |  |  |  |  |  |
| 2   |                                                                                                    | 2       | 2    |        | 及格   | -    | -    | 採計學分   | -      |  |  |  |  |  |
| 3   | and the second second second second second second second second second second second second second second second | 2       | 4    | 22     | 及格   | -    | -    | 採計學分   | -      |  |  |  |  |  |
| 4   |                                                                                                    | 2       | 4    |        | 及格   | -    | -    | 採計學分   | -      |  |  |  |  |  |
| 5   |                                                                                                    | 2       | 4    |        | 及格   | -    | -    | 採計學分   | -      |  |  |  |  |  |
| 6   |                                                                                                    | 2       | 2    |        | 及格   | -    | -    | 採計學分   | -      |  |  |  |  |  |
|     |                                                                                                    |         |      |        |      |      |      | 1      |        |  |  |  |  |  |

登入 → 新學生學習歷程系統 → 收訖明細 → 請選擇學年 → 109 → 請選擇學期 → 2 → 修課紀錄

#### 學期成績

| #  | 科目名稱                                 | 開課年級 | 修課學分 | 學期學業成績 | 成績及格 | 補考成績 | 補考及格 | 是否採計學分 | 質性文字描述 |
|----|--------------------------------------|------|------|--------|------|------|------|--------|--------|
| 1  |                                      | 2    | 2    |        | 及格   | -    | -    | 採計學分   | -      |
| 2  |                                      | 2    | 2    |        | 及格   | -    | -    | 採計學分   | -      |
| 3  |                                      | 2    | 4    |        | 及格   | -    | -    | 採計學分   | -      |
| 4  |                                      | 2    | 4    |        | 及格   | -    | -    | 採計學分   | -      |
| 5  |                                      | 2    | 4    |        | 及格   | -    | -    | 採計學分   | -      |
| 6  | Let a strate the second strate to be | 2    | 2    |        | 及格   | -    | -    | 採計學分   | -      |
| 7  |                                      | 2    | 2    |        | 及格   | -    | -    | 採計學分   | -      |
| 8  | 2月1日 - 「「「「「「」」」                     | 2    | 1    |        | 及格   | -    | -    | 採計學分   | -      |
| 9  | 2月1日 - 「「「「「」」」「「」」」                 | 2    | 1    |        | 及格   | -    | -    | 採計學分   | -      |
| 10 |                                      | 2    | 2    | 22     | 及格   | -    | -    | 採計學分   | -      |
| 11 | And the second second second second  | 2    | 2    |        | 及格   | -    | -    | 採計學分   | -      |
| 12 | Let a space in a constant            | 2    | 2    |        | 及格   | -    | -    | 採計學分   | -      |
| 13 | and the second second                | 2    | 2    | 28.    | 及格   | -    | -    | 採計學分   | -      |

問題回報 確認「修課紀錄」資料正確

Ê

登入 → 新學生學習歷程系統 → 收訖明細 → 請選擇學年 → 109 → 請選擇學期 → 2 → 修課紀錄 → 頁面拉到最下 面,確認「修課紀錄」資料正確

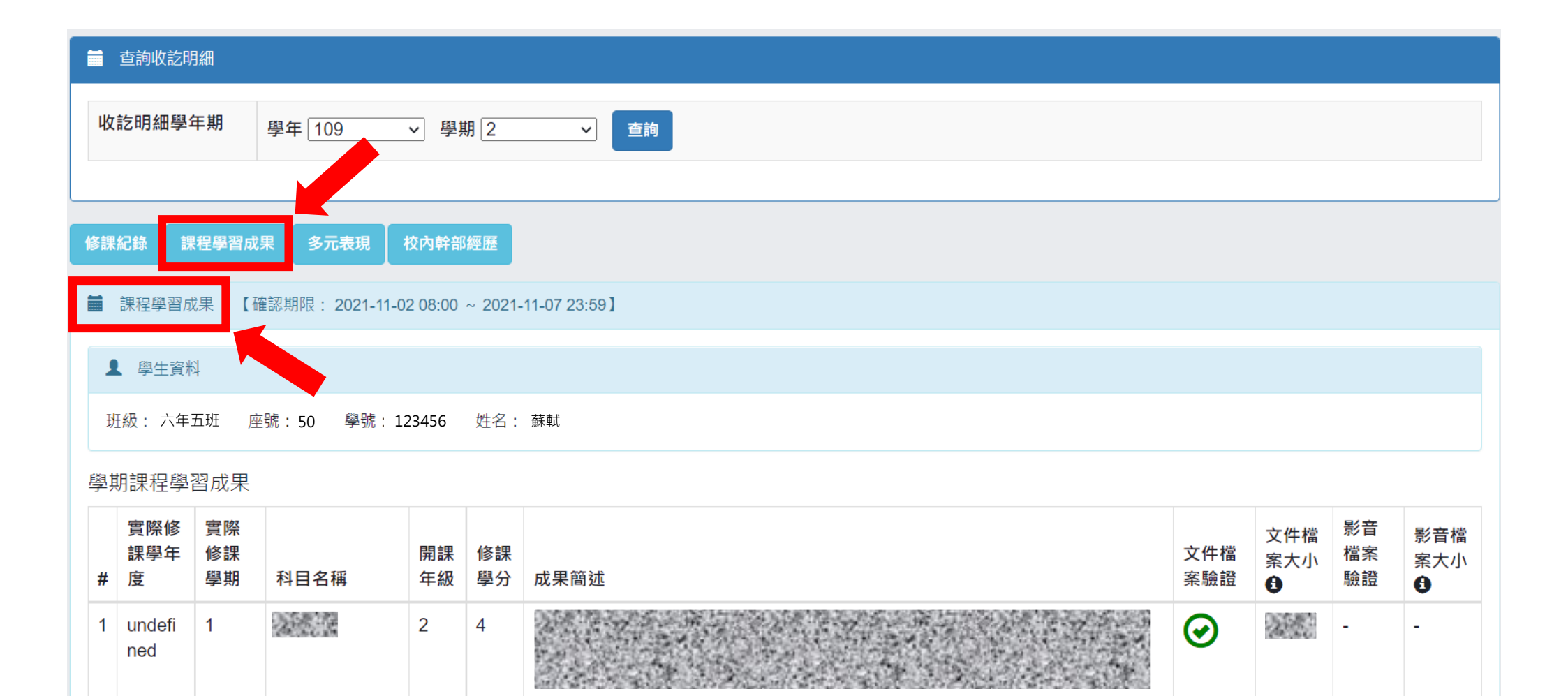

登入 → 新學生學習歷程系統 → 收訖明細 → 請選擇學年 → 109 → 請選擇學期 → 2 → 修課紀錄 → 確認「修課紀 錄」資料正確 → <mark>課程學習成果</mark>

200 200

2

2

2

2

2 undefi

ned

3 undefi

ned

1

1

12

Sec.

-

-

 $\bigcirc$ 

 $( \mathbf{ } )$ 

### 學期課程學習成果

| # | 實際修<br>課學年<br>度 | 實際<br>修課<br>學期 | 科目名稱 | 開課<br>年級 | 修課<br>學分 | 成果簡述 | 文件檔<br>案驗證 | 文件檔<br>案大小<br>❹ | 影音<br>檔案<br>驗證 | 影音檔<br>案大小<br>❹ |
|---|-----------------|----------------|------|----------|----------|------|------------|-----------------|----------------|-----------------|
| 1 | undefi<br>ned   | 1              |      | 2        | 4        |      | <b>⊘</b>   |                 | -              | -               |
| 2 | undefi<br>ned   | 1              |      | 2        | 2        |      | $\odot$    |                 | -              | -               |
| 3 | undefi<br>ned   | 1              |      | 2        | 2        |      | <b>⊘</b>   |                 | -              | -               |
| 4 | undefi<br>ned   | 2              |      | 2        | 1        |      | $\odot$    |                 | -              | -               |
| 5 | undefi<br>ned   | 2              |      | 2        | 2        |      | <b>⊘</b>   |                 | -              | -               |
| 6 | undefi<br>ned   | 2              |      | 2        | 2        |      | $\odot$    |                 | -              | -               |

問題回報 確認

確認「課程學習成果」資料正確

登入 → 新學生學習歷程系統 → 收訖明細 → 請選擇學年 → 109 → 請選擇學期 → 2 → 修課紀錄 →確認「修課紀錄」 資料正確 → 課程學習成果 → <mark>頁面拉到最下面,確認「課程學習成果」資料正確</mark>

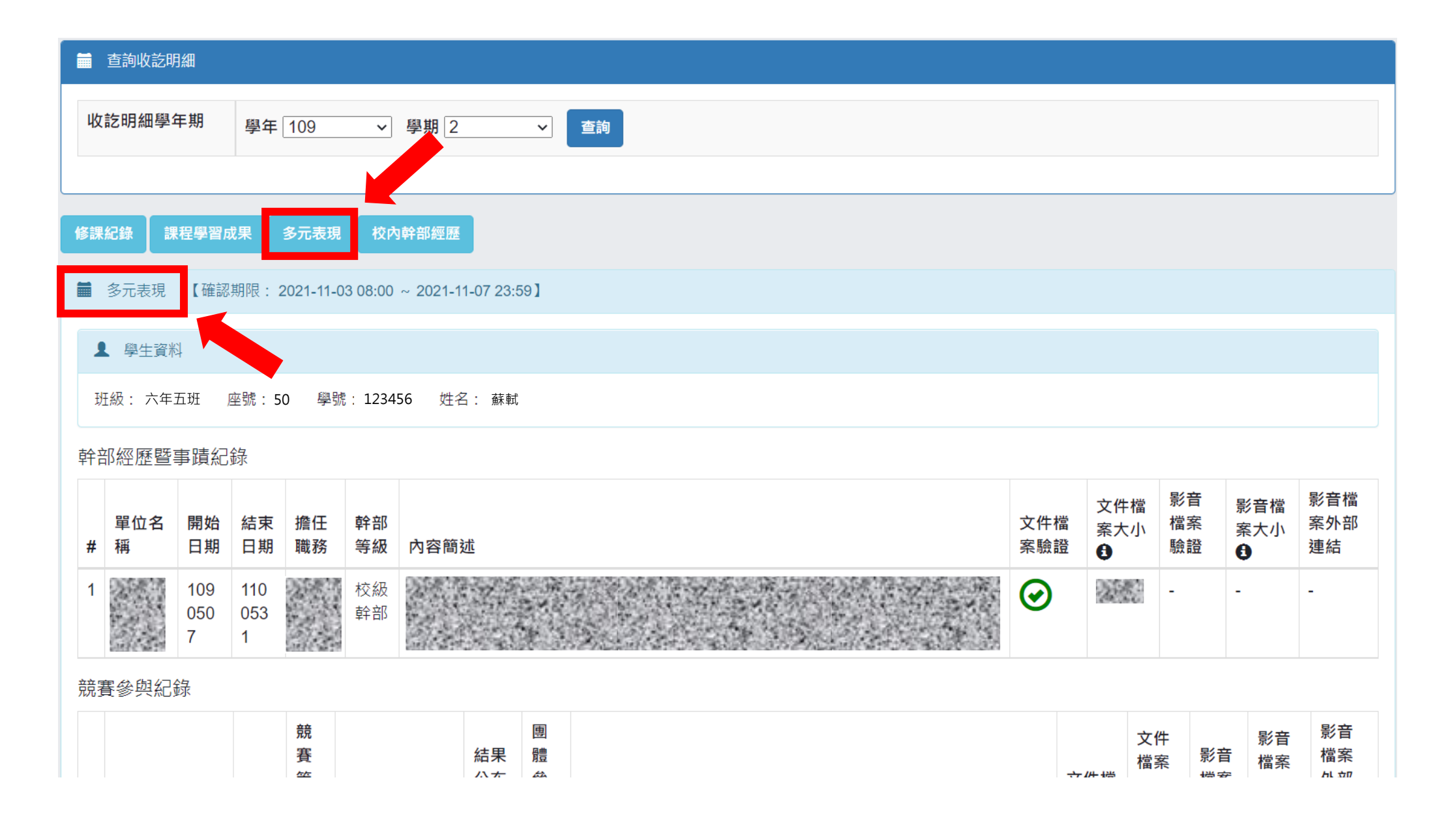

登入 → 新學生學習歷程系統 → 收訖明細 → 請選擇學年 → 109 → 請選擇學期 → 2 → 修課紀錄 →確認「修課紀錄」 資料正確 → 課程學習成果 → 確認「課程學習成果」資料正確 → 多元表現

| # | 时间頬別<br>(種類) | 內谷(開<br>設名稱) | 里<br>位 | 学中<br>度 | 學<br>期 | 即<br>數 | 迥<br>數 | 內容簡述 | メ쒸愊<br>案驗證 | 大小<br>1 | 愊杀<br>驗證 | 大小<br>1 | 杀尔部<br>連結 |
|---|--------------|--------------|--------|---------|--------|--------|--------|------|------------|---------|----------|---------|-----------|
| 1 | 自主學習         |              | 學務處    | 109     | 2      | 2      | 18     |      | 0          |         | -        | -       | -         |
|   |              |              |        |         |        |        |        |      |            |         |          |         |           |

#### 團體活動時間紀錄

| \$<br>團體活<br>動時間<br><b>雄</b> 類別 <b></b> ❶ | 辦理<br>單位 | 團體活<br>動內容<br>名稱 | 活動<br>學年<br>度 | 活動<br>學期 | 節<br>數 | 內容簡述 | 文件檔<br>案驗證 | 文件檔<br>案大小<br>❹ | 影音<br>檔案<br>驗證 | 影音檔<br>案大小<br>€ | 影音檔<br>案外部<br>連結 |
|-------------------------------------------|----------|------------------|---------------|----------|--------|------|------------|-----------------|----------------|-----------------|------------------|
| 班級活<br>動                                  | 班級<br>導師 |                  | 109           | 2        | 2      |      | $\odot$    |                 | -              | -               | -                |

#### 作品成果紀錄

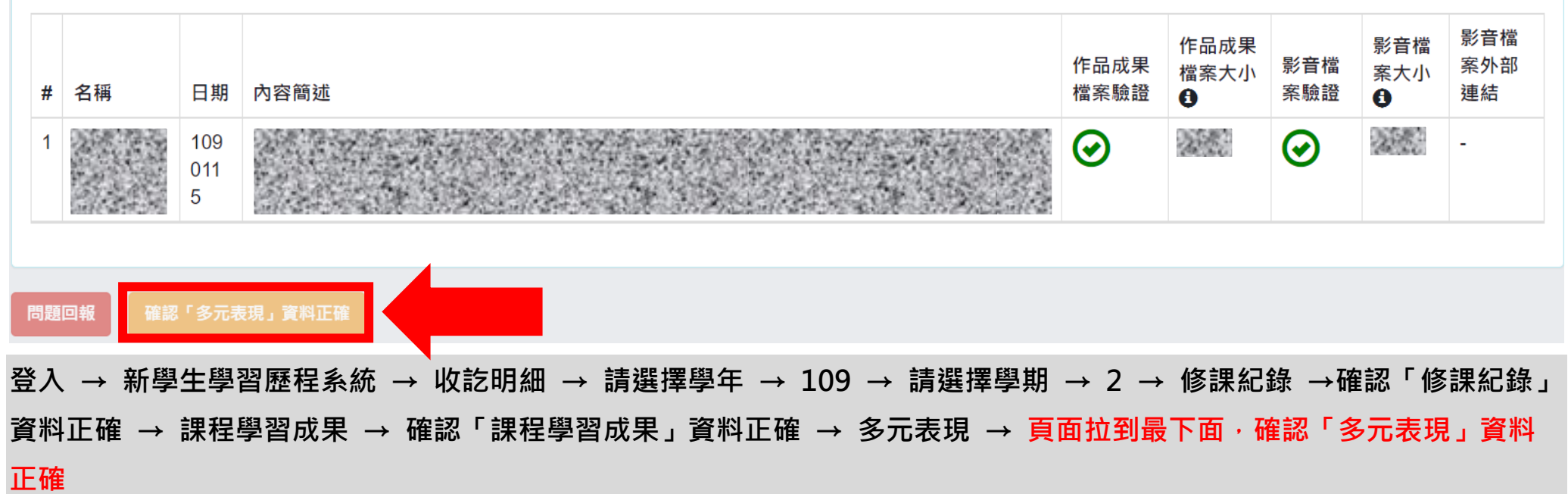

| ■  查詢收訖明細                       |                           |                              |      |      |      |  |  |  |  |  |  |  |  |
|---------------------------------|---------------------------|------------------------------|------|------|------|--|--|--|--|--|--|--|--|
| 收訖明細學年期  學年 109   ▶ 學期 2   ▶ 查詢 |                           |                              |      |      |      |  |  |  |  |  |  |  |  |
| 修課紀錄 課程學習成果 多元表現 校內幹部經歷         |                           |                              |      |      |      |  |  |  |  |  |  |  |  |
| 🛑 校內幹部                          | 部經歷 【確認期限: 2021-11-03 08  | 8:00 ~ 2021-11-08 23:59 】    |      |      |      |  |  |  |  |  |  |  |  |
| ▲ 學生:<br>班級:六                   | 資料<br>《年五班 座號:50 學號:1234! | 56 姓名: 蘇軾                    |      |      |      |  |  |  |  |  |  |  |  |
| 校內幹部                            | 經歷                        |                              |      |      |      |  |  |  |  |  |  |  |  |
| #                               | 單位名稱                      | 開始日期                         | 結束日期 | 擔任職務 | 幹部等級 |  |  |  |  |  |  |  |  |
| 1                               |                           | 1100222     1100702     校級幹部 |      |      |      |  |  |  |  |  |  |  |  |
|                                 |                           |                              |      |      |      |  |  |  |  |  |  |  |  |
| 問題回報                            | 問題回報 確認「校內幹部經歷」資料正確       |                              |      |      |      |  |  |  |  |  |  |  |  |

登入 → 新學生學習歷程系統 → 收訖明細 → 請選擇學年 → 109 → 請選擇學期 → 2 → 修課紀錄 →確認「修課紀錄」 資料正確 → 課程學習成果 → 確認「課程學習成果」資料正確 → 多元表現 → 確認「多元表現」資料正確 → 校內幹部 經歷 → 頁面拉到最下面,確認「校內幹部經歷」資料正確